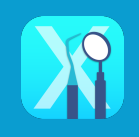

# 治療計画を開く

**検査一覧画面**左上の**治療計画ボタン**をタップすると、**治療計画画面**が開きます **行をダブルタップ**すると、入力画面に移動します

| 1988年18月1日<br>1997年19月1日<br>1997年19月1日<br>1997 | *Dettakk 1127     ********************************* |
|----------------------------------------------------------------------------------------------------|-----------------------------------------------------|
| 2024/05/28 🛱 🗘 🕫 72 88 72 88 5000 88                                                                                                    | 2024/04/17 初期 見積サンブル1 91,800                        |
| 2024/04/03 🔀 4/28 75 85 75 915 5ain 80 58                                                                                                    | →治療計画画面                                             |
| 2023/09/20 🔀 🕰 72 88 72 988 588 80 88                                                                                                    |                                                     |
| 2021/12/18 (8) 4/8 77 #2 88 72 988 54% RD 88                                                                                                    |                                                     |
| 2021/09/29 🛱 🕹 🕫 75 87 88 9/8 948 64% 80 88                                                                                                    |                                                     |
| Destantion (PArt Net 76.3                                                                                                    |                                                     |
| <b>処置項目の登録</b><br>作成前に <b>見積書に記載する処置項目を</b><br>iQalteまたはmacサーバで登録しておく<br>必要があります<br>下記リンクを参照↓                                                                                                    | 日積入力画面       (************************************  |
| >iQalteで行う登録方法                                                                                                    |                                                     |
| >macサーバ(PDE)で行う登録方法                                                                                                    | 合計 54,000<br><                                      |

治療計画一覧リストから開く 患者選択を外すと、見積入力のあるデータを一覧表示します 一覧から選択した患者の治療計画画面に移動することができます

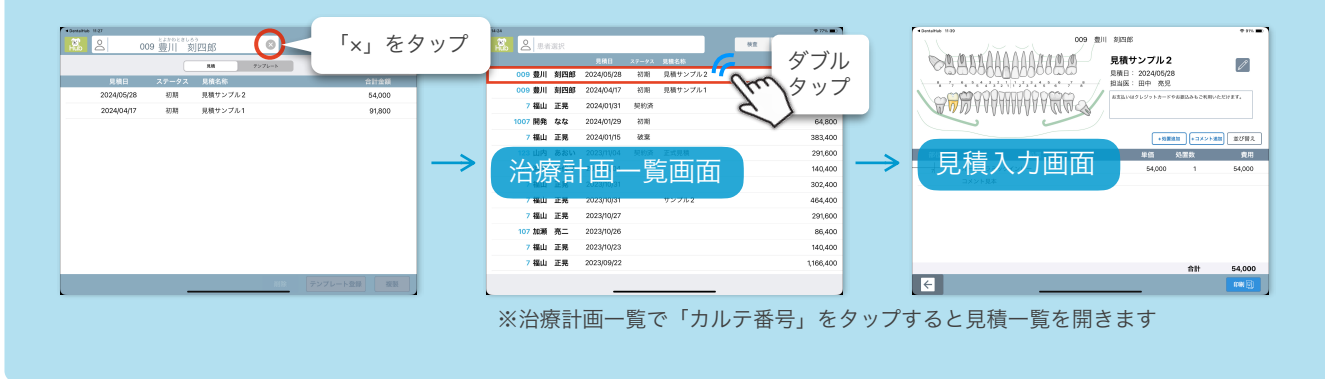

### 検査データを参照して見積書を作成する

検査メニュー画面の「**+新規見積」**をタップして選択肢が出たら「見積作成」をタップします 見積作成画面が開いたら、「**+処置追加」**をタップします

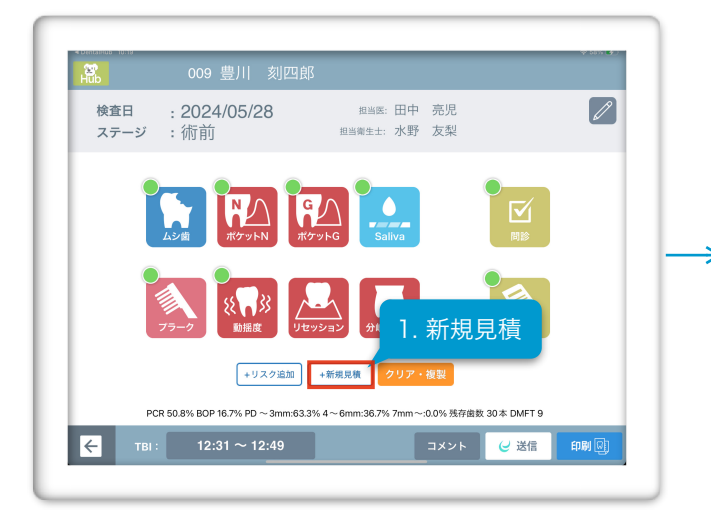

|            | 009 #                                  | 別目刻四郎                         |
|------------|----------------------------------------|-------------------------------|
| aaa<br>See | 99999999999999999999999999999999999999 | 見積日: 2024/05/28<br>11当医:田中 兆児 |
|            |                                        | ◆処置追加 ◆コメント追加 並び替き            |
| 部位         | 処置                                     | 単価 処置数 費用                     |
|            |                                        | 2. 処置追加                       |
|            |                                        |                               |
|            |                                        | 슈타                            |

**処置を選択(複数可)**して**OKボタン**をタップすると**処置が入力**されます コメントを追加する場合は、「+コメント追加」をタップします

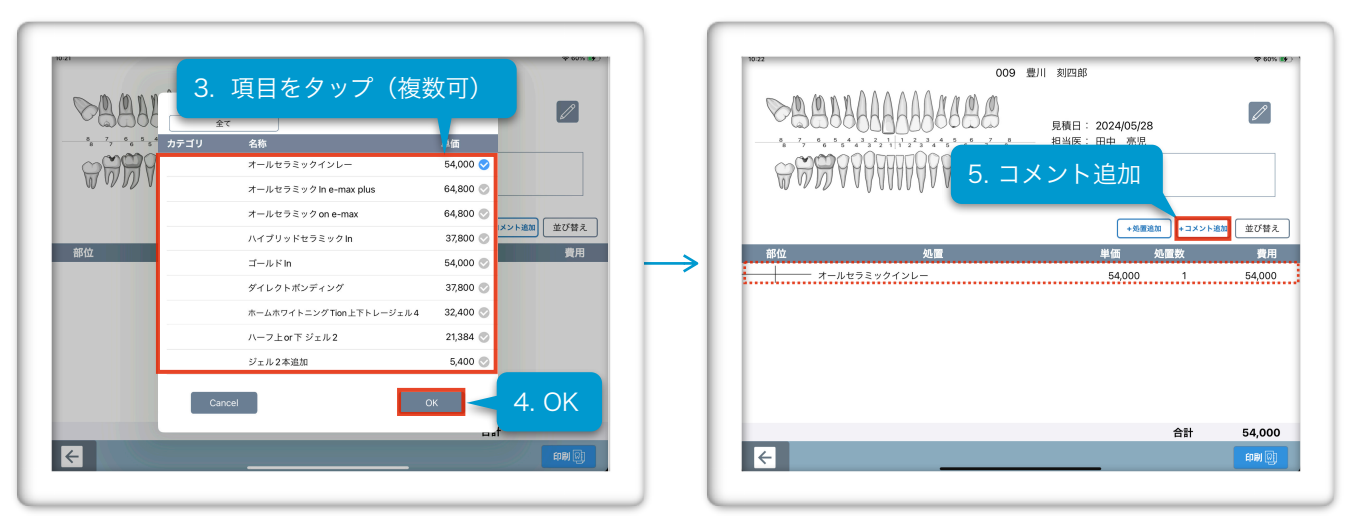

**コメントを辞書から選択(またはキーボードで入力**)してキーボードを**閉じ、OK**をタップすると、 処置項目欄にコメントが入ります

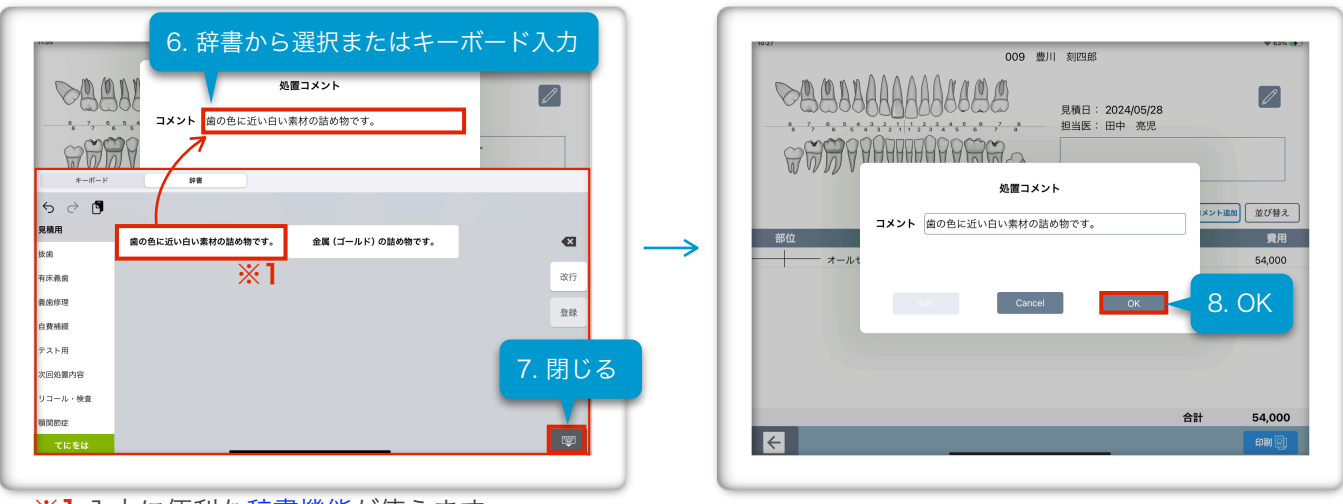

※1入力に便利な辞書機能が使えます

歯のイラストをタップして、処置部位を選択すると入力シートが表示されます

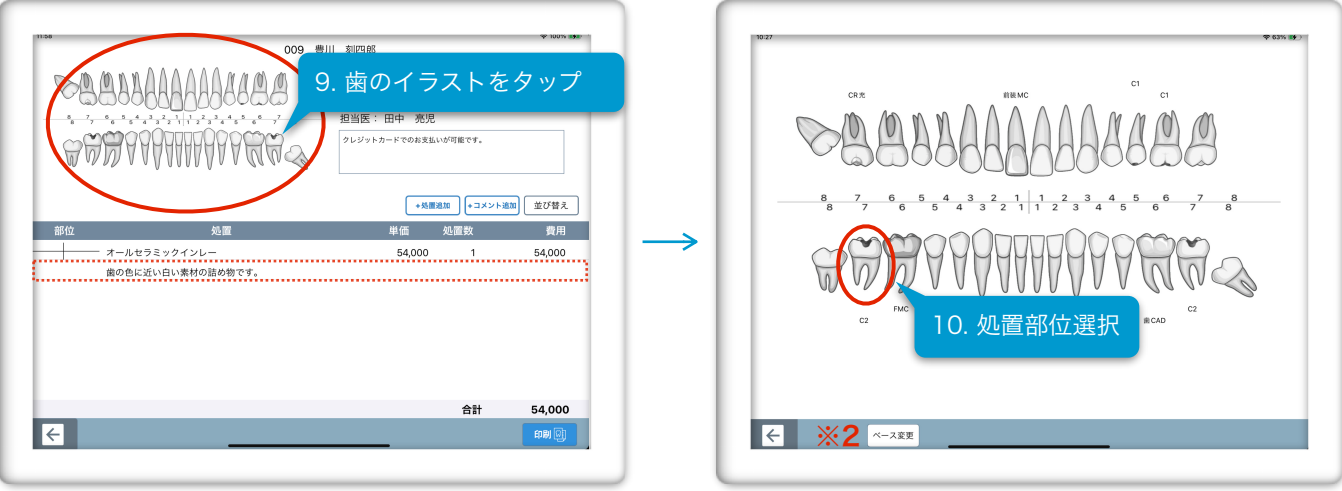

<sup>※2</sup>イラストのベースとなる検査を選択するには

入力シートから**1歯ずつ歯式を選択**していくと、歯のイラストに反映されます 入力が終わったら、キーボードを**閉じ**て**←ボタンで戻り**ます

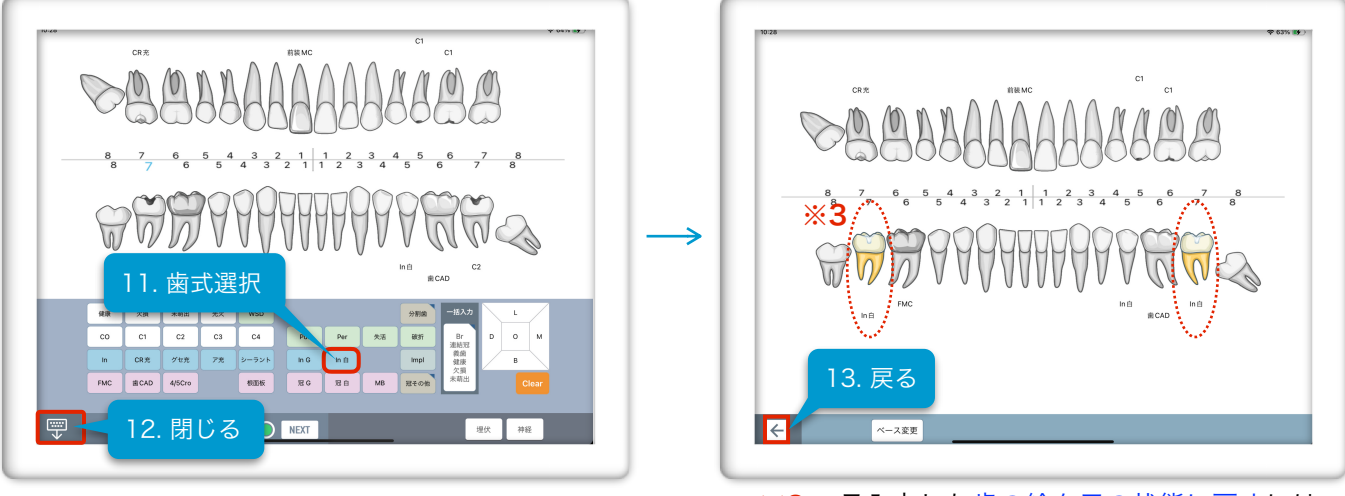

※3 一旦入力した歯の絵を元の状態に戻すには

処置を行う部位を入力するために、**処置項目の行をダブルタップ**します。(1行ずつ入力します) 必要に応じて**単価および処置数の変更と処置部位を選択**し、**OKボタン**をタップします

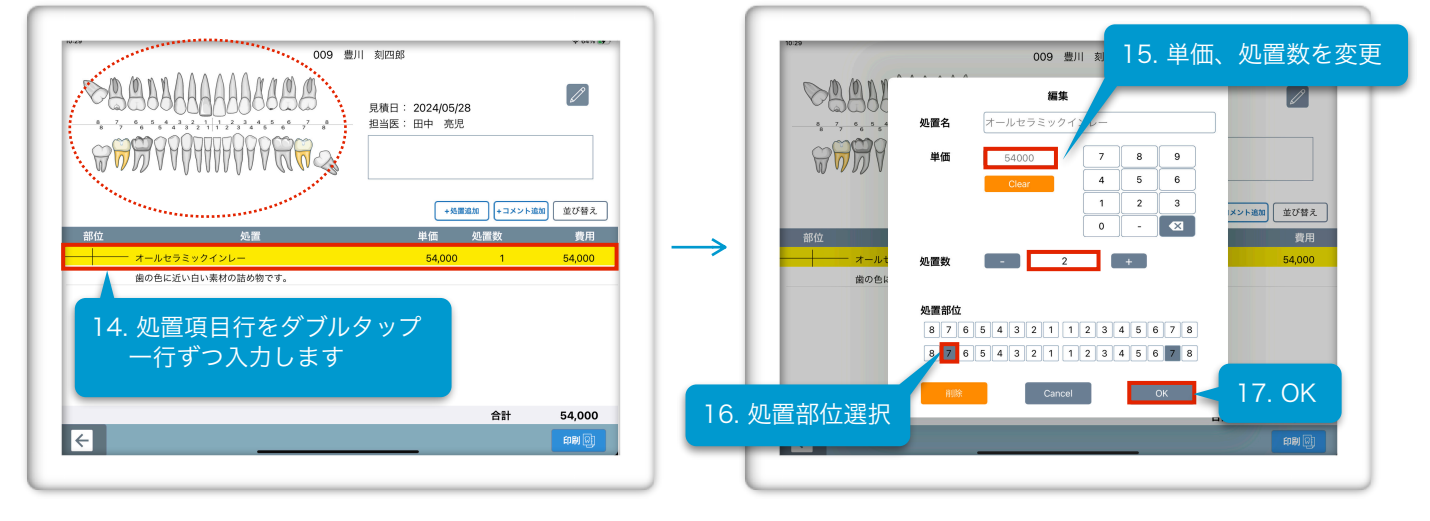

編集ボタンをタップして、見積情報を入力後、←ボタンで戻ると、見積入力は完了です

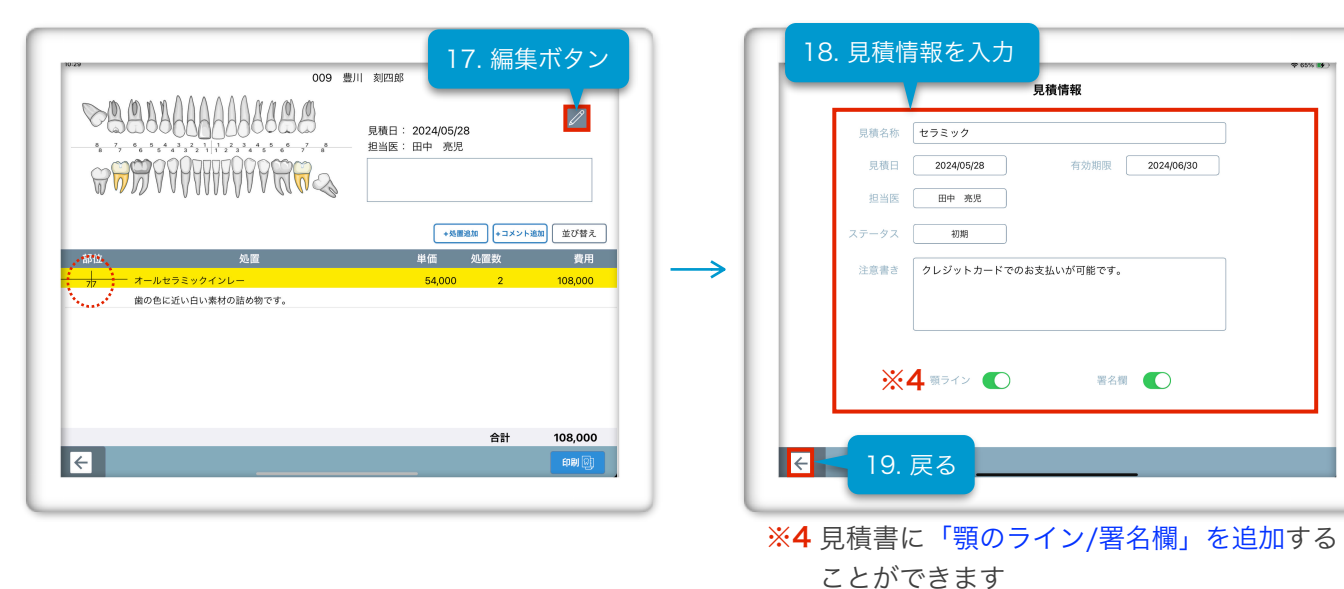

印刷ボタンをタップして、DXR OutPutに移動し、プレビューを確認して印刷します

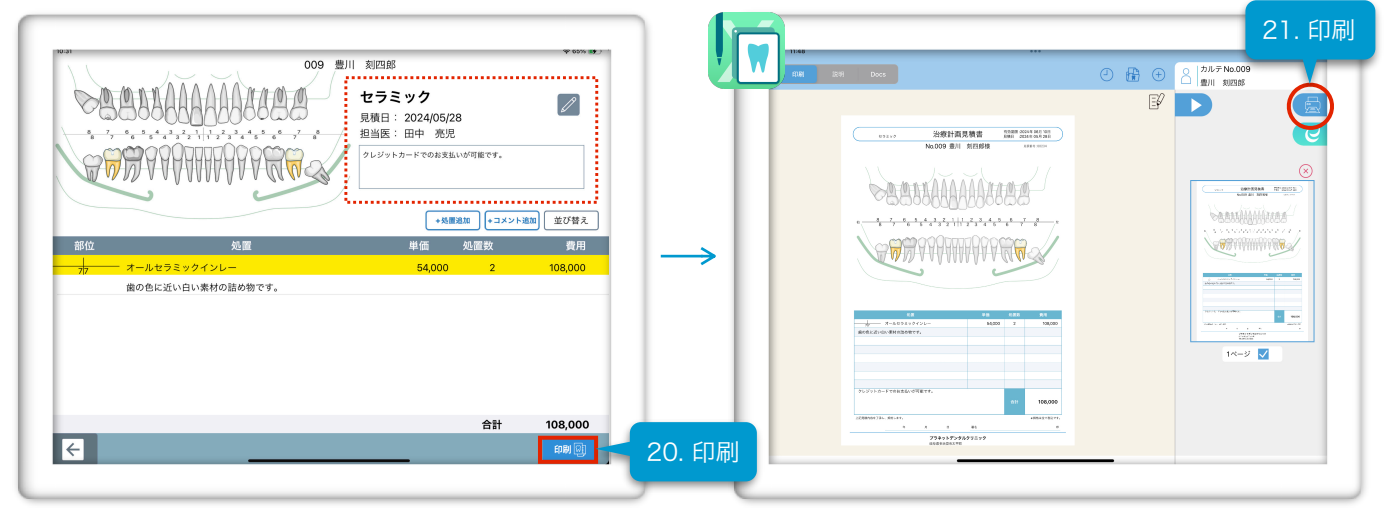

## 検査データを参照しないで新規データを作成する

検査一覧画面で「治療計画」タブをタップし、「+新規見積」ボタンをタップします

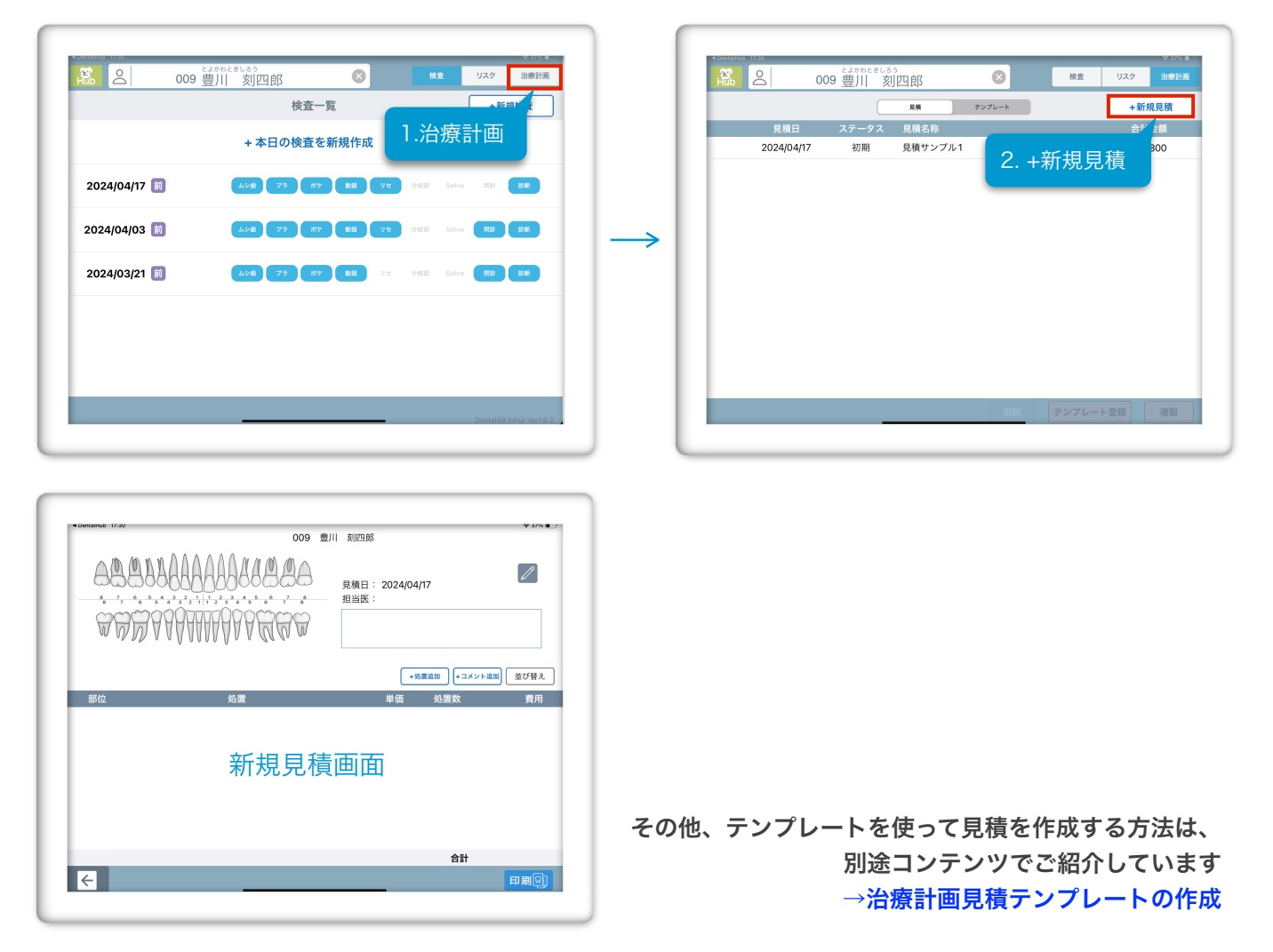

#### 処置項目を編集する

処置内容を変更する場合は、**処置の行**をダブルタップして「**処置名・単価・処置数」**などを編集 し、**OKボタン**をタップします **※5**単価欄には、マイナス金額を入力することができます

| 兄債 リンル1     見積日: 2024/04/17     思想: 田中 専児                                                                                    |                                                                                                    |
|----------------------------------------------------------------------------------------------------|----------------------------------------------------------------------------------------------------|
|                                                                                                    | 54000 7 8 9<br>Cear 4 5 6                                                                                                    |
| ・メロロロロロロロロロロロロロロロロロロロロロロロロロロロロロロロロロロロロ                                                                                       | 123 メント語数 並び替え<br>部位  現用                                                                                                    |
| オールセラミックインレー         54,000         1         54,000           う         ダイレクトポンディング         37,800         1         37,800 | - オール1 処置数 - 1 + 54,000<br>5 ダイレク 37,800                                                                                                    |
| コメント見本<br>                                                                                                    | JX>1         Aggint         8         7         6         5         4         3         2         1         2         3         4         6         7         8         7         6         5         4         3         2         1         2         3         4         6         7         8         8         7         6         5         4         3         2         1         2         3         4         6         7         8         8         7         6         5         4         3         2         1         2         3         4         6         7         8         8         7         6         5         4         3         2         1         2         3         4         6         7         8         7         6         7         8         7         6         7         8         7         6         5         4         3         1         2         3         4         3         2         1         2         3         4         5         7         8         7         6         7         8         7         1         1         2         3         1 |
| 合計 91,800                                                                                                    |                                                                                                    |
| €                                                                                                    |                                                                                                    |

### 処置項目を削除する

削除したい**項目をダブルタップ**して、編集画面で**削除ボタン**をタップします

| 1012 009 豊川 刻四郎                                                                                                    | 1977 009 册川 刻田田郎                                                                                                    |
|----------------------------------------------------------------------------------------------------|----------------------------------------------------------------------------------------------------|
|                                                                                                    | 構業         通常           *_*         ・         Auga A         オールセラミックインレー           *         ・         ・         ・         ・         これにいただけます。           *         ●         ●         ●         ●         これにいただけます。 |
| ・コメント進加         並び替え           部位         処置         単価         処置数         費用           ガー         オールセラミックインレー         54,000         1         54,000 <sup>5</sup> ダイレクトボンディング         37,800         1         37,800 | Cear         こ         3           1         2         3           第位         0         -         43           第一         1         +         54,000           37,800         37,800         37,800                     |
| コメント版本                                                                                                    | 2. 削除<br>1 1 2 3 4 5 6 7 8<br>8 6 5 4 3 2 1 1 2 3 4 5 6 7 8                                                                                                    |
| 8#     91,800       ←     ●                                                                                                    | → + 91,800<br>←                                                                                                    |

### 処置項目を並び替える

処置項目の順番を入れ替える場合は、**並び替えボタン**をタップします 右側の3本線を押さえたまま移動して配置したい場所で指を離し、完了ボタンをタップします

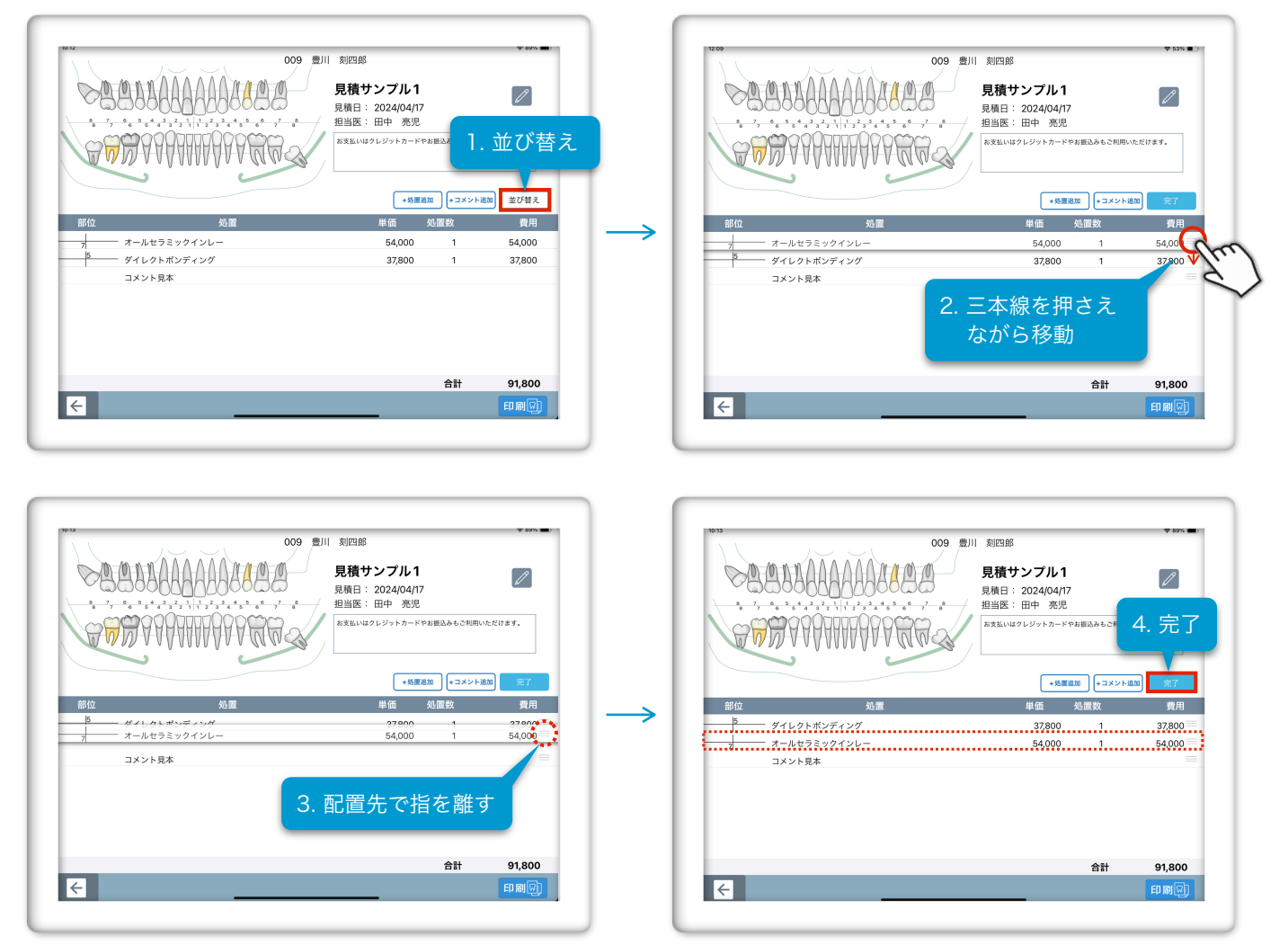

複製したい見積を選択し、複製ボタンをタップします

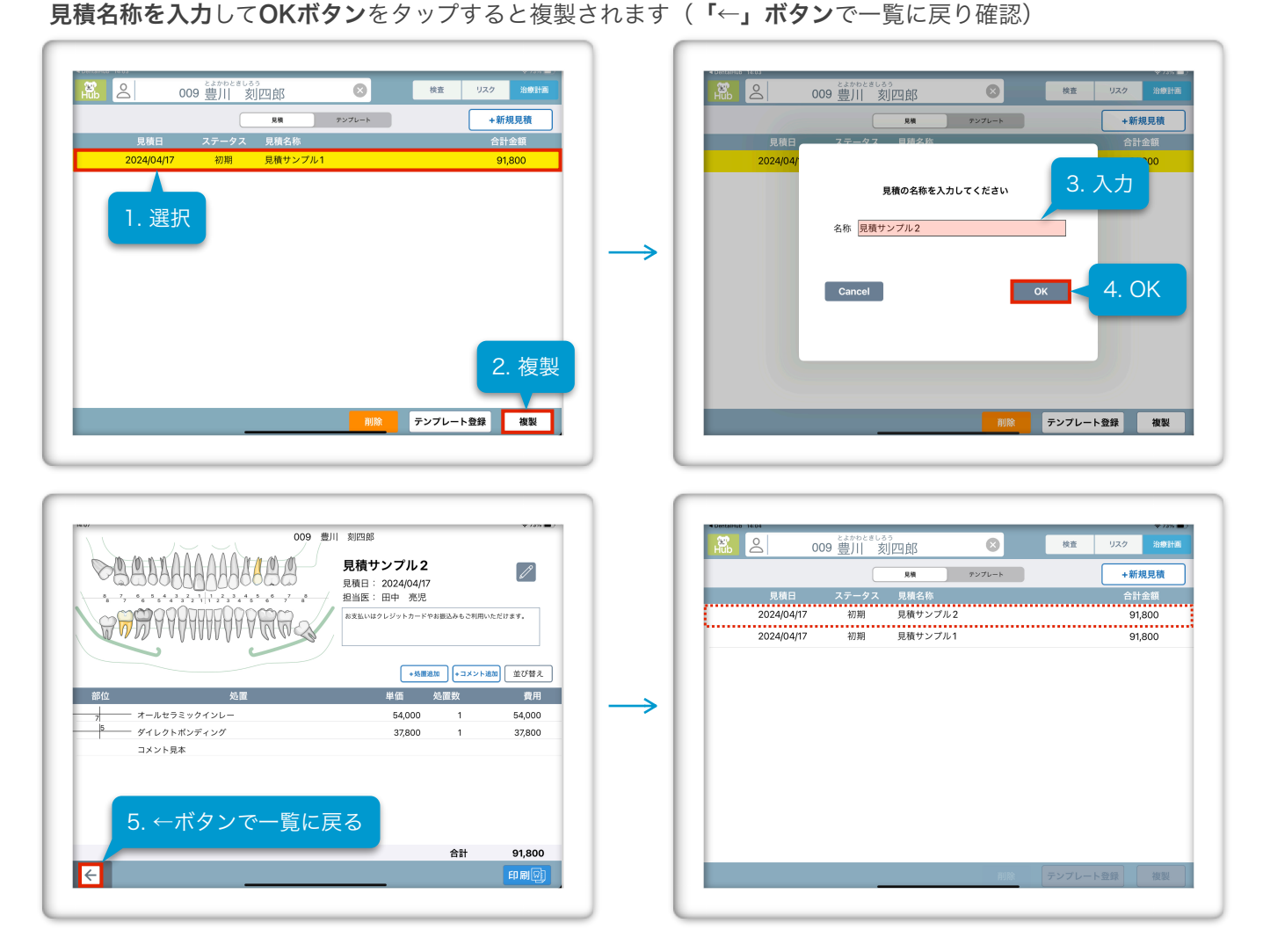

## 見積を削除する

**削除したい見積を選択**して**削除ボタン**をタップします アラートの**削除ボタン**をタップすると選択した見積が削除されます

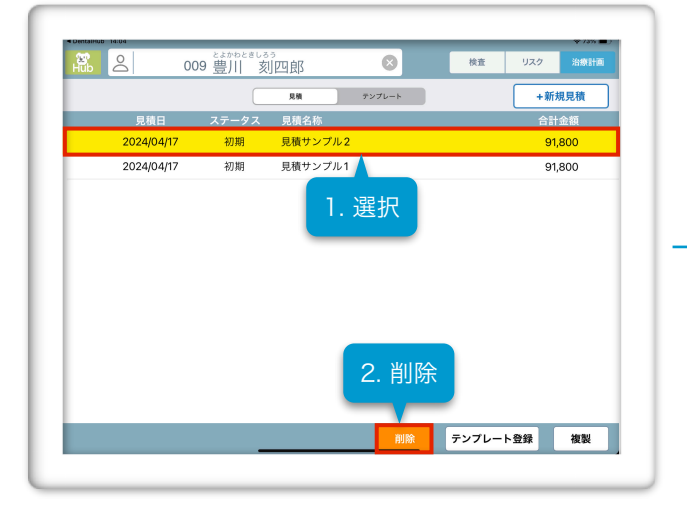

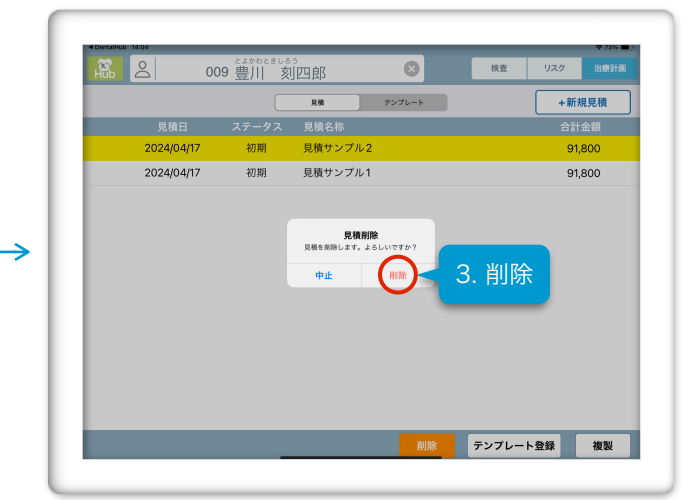